8. 出席管理について

UNIPA の機能を使用して、スマホで出席管理ができます。

OR コードから UNIPA スマホサイトにアクセス・ログインしてください。
 Web 画面からスマホサイトへもアクセス可能です。
 また、UNIPA のスマホアプリ からもアクセス可能です。

※スマホアプリについては次項で説明します。

|                                          | Surversal Passport RX     User ID     Password     ◆ LOGIN     バスワードを忘れた方はこちら | <ul> <li>メニュー</li> <li>■ 掲示板</li> <li>● 時間割</li> <li>● スマホサイトへ</li> <li>● 設定</li> </ul> | 3 |
|------------------------------------------|-------------------------------------------------------------------------------|-----------------------------------------------------------------------------------------|---|
| Web ブラウザからの場合<br>は、「スマートフォンはこ<br>ちら」をタップ | UNIVERSAL PASSPORT PX                                                         | スマホアプリ使用の場合は<br>メニューの「スマホサイト^<br>をタップ                                                   |   |
|                                          | User ID<br>Password                                                           |                                                                                         |   |
|                                          | LOGIN<br>自動ログイン情報を保存する。<br>パスワードを忘れた方はこちら<br><u>PCはこちら</u>                    |                                                                                         |   |

User ID: S-学籍番号(英語は大文字) <u>例.</u>学籍番号が 23N000 の場合、ID は S-23N000 Password:数字 8 ケタ(履修登録日に配布)→パスワードは後から変更可能です。 【2】スマホ出席画面に遷移

履修授業の出席登録時間にログインすると、自動的にスマホ出席画面に遷移します。 (履修授業の出席登録時間外にログインすると通常のポータルトップ画面が表示され ます。)

<認証コードの入力・登録>

担当の先生から伝えられる4桁の認証コードを入力し、間違いがないことを確認の上、 「出席登録する」をタップすると出席の登録ができます。

登録した出席情報はリアルタイムに反映されるため、UNIPAのメニューバーより 「資格・成績・出欠>出欠管理>学生出欠状況確認」ですぐに確認することができます。 また、出席率や回数ごとの出席内容、日付を確認することもできます。

| 出席登録                                   |        | <b>尼/4点米。山本北台社81</b> -                                          |
|----------------------------------------|--------|-----------------------------------------------------------------|
| 2018/11/23(金)                          |        | 履修投業の<br>ログインすると自動で<br>遷移                                       |
| ③前の授業現在                                | 次の授業 🕤 |                                                                 |
| <sup>14:50~16:20</sup><br>日本史学研究       | 笹井 育子  |                                                                 |
| 出席確認時間 : 14:45~:<br>出席確認中<br>ぁと2分26秒で終 | 15:05  | 担当の先生から伝えられる<br>4桁の認証コードを入力                                     |
|                                        |        | UNIVERSAL PASSPORT RX<br>出席登録                                   |
|                                        |        | 2018/07/04(水)                                                   |
| 🔗 再表示する 🔗 出席登                          | 録する    | ③前の授業現在次の授業 ③                                                   |
| ②「出席登録する」を                             | タップ    | 09:10~10:40<br>言語文化演習 <b>2</b><br><sup>永島 広-</sup><br>N 2 0 1教室 |
|                                        |        | 出席確認時間:09:00~09:50<br>出席確認中                                     |
| 出席登録                                   | 完了     | 出席                                                              |
|                                        |        | 2018/07/04 09:15:00                                             |